## Migrazione dell'account di POSTA CERTIFICATA del GOVERNO

A seguito della imminente dismissione di tutti gli account @postacertificata.gov.it, bisogna provvedere ad effettuare la migrazione del proprio account su un'altra casella di posta certificata. Questa migrazione può avvenire con un qualsiasi gestore che fornisca questo servizio, anche se per usufruirne gratuitamente per il primo anno, i gestori sono 3 come da comunicazione ricevuta:

Dal 13 marzo 2015 e fino al 18 settembre 2015, tutti gli utenti CEC-PAC potranno richiedere una casella PEC gratuita per un anno. Tale casella sarà resa disponibile da uno dei tre seguenti Gestori PEC:

- \* Aruba PEC S.p.A.
- \* Infocert S.p.A.
- \* Postecom S.p.A.

La richiesta va fatta direttamente a uno dei tre precedenti Gestori.

## CAP1: Prendere visione del comunicato

• accediamo alla nostra casella sul sito <u>www.postacertificata.gov.it</u> inserendo le nostre credenziali, e clicchiamo su Casella PostaCertificata@

|                                                                                             | Progetto PostaCertificat@ Servizi Guida Uto                                                                                                    | ente Mappa FAQ <u>A A</u>                                                                                         |
|---------------------------------------------------------------------------------------------|----------------------------------------------------------------------------------------------------|----------------------------------------------------------------------------------------------------|
| PostaCertifica                                                                              | tra Cittadino e                                                                                                    | La comunicazione sicura<br>Pubblica Amministrazione                                                               |
| Benvenuto                                                                                   | PostaCertificat@ - Home Page                                                                                                    | Cerca nel Sito<br>Inserisci FRASE di RICERCA                                                                      |
| I Tuoi Dati<br>Modifica Password<br>Report                                                  | Da questa pagina puoi accedere alla tua Casella PostaCertificat@<br>e agli altri servizi che hai scelto di attivare.                                                                                                    | Ricerca avanzata<br>Cerca Ufficio Postale<br>Inserisci CAP                                                        |
|                                                                                             | Ti ricordiamo che al momento sono disponibili i Servizi Base<br>gratuiti:                                                                                                    | 9 Ricerca avanzata Ufficio Postale                                                                                |
| Casella PostaCertificat@<br>Impossibile connettersi alla<br>casella di posta                | <ul> <li>Casella PostaCertificat@</li> <li>Notifica tramite posta elettronica tradizionale</li> <li>Fascicolo elettronico personale</li> <li>Indirizzario delle Pubbliche Amministrazioni</li> </ul>                                          |                                                                                                    |
| I TUOI SERVIZI<br>Fascicolo<br>Indirizzario Pubblica Amministrazione<br>Servizi di Notifica | diretto e sicuro con la Pubblica Amministrazione.<br>È inoltre possibile attivare, a pagamento, anche i <b>Serviz</b><br>Avanzati, che ti consentiranno di sfruttare in modo completo tutte<br>le potenzialità del Servizio PostaCertificat@: | 00:00 100:00<br>FULL SCREEN                                                                                       |
| GESTIONE SERVIZI                                                                            | <ul> <li>Firma digitale</li> <li>Calendario degli eventi, con l'indicazione delle principali<br/>scadenze di interesse</li> <li>Servizi di notifica con SMS</li> </ul>                                                                        | Informazioni utili                                                                                                |
| Attiva Nuovi Servizi<br>Modifica/Disattiva<br>Firme Digitali Attivate                       | Sono inoltre previsti, a pagamento, ulteriori Servizi Avanzati:<br>• Firma Digitale Remota<br>• Posta On Line<br>• Pagamento Ticket Sapitari                                                                                                  | Introduzione di nuovi servizi<br>avanzati e ampliamento delle<br>funzionalità disponibili per<br>PostaCertificat@ |
| GUIDA UTENTE                                                                                | <ul> <li>Paganienco noceo santan</li> <li>Rilascio Certificati Anagrafici</li> </ul>                                                                                                    | Estensione del servizio di<br>PostaCertificat@ agli stranieri<br>residenti                                        |
| Servizi<br>Sicurezza                                                                        |                                                                                                    | Leggi l'informativa                                                                                               |

• Una volta effettuato l'accesso alla nostra casella, tra le diverse comunicazioni, troveremo quella con oggetto: **POSTA CERTIFICATA: COMUNICAZIONE DI GRADUALE SOSPENSIONE CEC-PAC** 

|                                                                                                    | Progetto PostaCertificat@ S                                                                                                    | ervizi Gu         | ida per l'utent             | e Mappa                   |
|----------------------------------------------------------------------------------------------------|----------------------------------------------------------------------------------------------------|-------------------|-----------------------------|---------------------------|
| PostaCertificat@<br>Governments<br>Governments<br>Geovernments<br>Geovernments | tra <b>Cittadino</b> e l                                                                                                    | La co<br>Pubblica | municazior<br>Amminis       | ne sicura<br>trazione     |
| posta in arrivo cartelle cerca preferenze fascicolo rubrica pa rubrica<br>Posta in arrivo                                                                                                    | ESCI LOGOUT                                                                                                    |                   |                             |                           |
| Spazio libero 243 MB (98%)<br>Pagina 1 di 2 - 1 <u>2</u> - 17 messaggi, O nuovi                                                                                                    |                                                                                                    |                   |                             | <u>Successiva</u> •       |
| Oggetto                                                                                                    | Da                                                                                                    | Priorità          | Data                        | Seleziona                 |
| POSTA CERTIFICATA: COMUNICAZIONE DI GRADUALE SOSPENSIONE CEC-PAC                                                                                                    | Per conto di:<br>notifiche_noreply@postacertificata.gov.it                                                                                                    | normale           | 29/05/2015<br>3.20          |                           |
| term protocols, constraining a stream contractor of the                                                                                                    | No. (1997) B. Constanting of the second second seco |                   | -                           |                           |
|                                                                                                    | Par pres di<br>consecutivagne consecutivage di                                                                                                    |                   |                             |                           |
|                                                                                                    | The second dimension of the second second se |                   |                             |                           |
|                                                                                                    | The second second secon |                   |                             |                           |
|                                                                                                    | Par constation and a second second se |                   |                             |                           |
|                                                                                                    | New control of                                                                                                    |                   |                             |                           |
|                                                                                                    | Ner option & Array Constraints and profit                                                                                                    |                   |                             |                           |
|                                                                                                    | No. 1996 A.<br>London, Constitution (Marked Street, No. 1                                                                                                    |                   |                             |                           |
|                                                                                                    | No. of Street, and Street, Street, Str |                   |                             |                           |
| Cancella i messaggi selezionati Salva mail in fascicolo Cifra e Salva mail in Fascicolo                                                                                                    | Sposta - s                                                                                                    | cegli la car      | tella -     ▼<br>© 2010 Pos | Conferma<br>taCertificat@ |

• Aprendo questa mail, non vedremo direttamente il contenuto, ma diversi allegati tra cui: COMUNICAZIONE DI GRADUALE SOSPENSIONE CEC-PAC

|                                                                                                    | Progetto PostaCertificat@ Servizi Guida per l'utente Mappa          |
|----------------------------------------------------------------------------------------------------|---------------------------------------------------------------------|
| PostaCertificat@ Source:source:source | La comunicazione sicura<br>tra Cittadino e Pubblica Amministrazione |
| POSTA IN ARRIVO CARTELLE CERCA PREFERENZE FASCICOLO RUBRICA PA RUBRICA ESCI LOG                                                                                                    | оит                                                                 |
| Lettura messaggio                                                                                                    |                                                                     |
|                                                                                                    |                                                                     |
| Da: posta-certificata@cecpac.posteitaliane.it<br>Data: 29/05/2015 3.20<br>A: C:<br>Oggetto: POSTA CERTIFICATA: COMUNICAZIONE DI GRADUALE SOSPENSIONE CEC-PAC                                                                                                    | Torna a: <u>Posta in arrivo</u>                                     |
| DattoPTLXMI (Salva Allegato nel Fascicolo ) [Cifra e Salva Allegato nel fascicolo ]     smime.p7s (Salva Allegato nel Fascicolo ) [Cifra e Salva Allegato nel fascicolo ]     comUNICAZIONE DI GRADUALE SOSPENSIONE CEC-PAC (Salva Contenuto Mail nel Fascicolo ) [Cifra e Salva Contenuto Mail nel Fas                                                                                                    | rcicolo.]                                                           |
| Contenuto del messaggio                                                                                                    |                                                                     |
| Messaggio di posta certificata<br>Il giorno 29/05/2015 alle ore 03:20:25 (+0200) il messaggio<br>"COMUNICAZIONE DI GRADUALE SOSPENSIONE CEC-PAC " ♦ stato inviato da "notifiche_noreply@postacertificata.gov<br>ed indirizzato a:<br>Il messaggio originale ♦ incluso in allegato.<br>Identificativo messaggio:                                                                                                    | ut"                                                                 |
| Elmina                                                                                                    | Sposta messaggio in: 🛛 – scegli la cartella – 🔻                     |

|                                            |                                                                                                    | Progetto PostaCertificat@                                                     | Servizi Guida per l'utente Mappa                      |
|--------------------------------------------|----------------------------------------------------------------------------------------------------|-------------------------------------------------------------------------------|-------------------------------------------------------|
| PostaCe                                    | Coverno Milano                                                                                                    | tra Cittadino                                                                 | La comunicazione sicura<br>e Pubblica Amministrazione |
| POSTA IN ARRIVO                            | CARTELLE CERCA PREFERENZE FASCICOLO RUBRICA PA RUBRICA ESCI                                                                                                    | LOGOUT                                                                        |                                                       |
| Lettura messa                              | ggio                                                                                                    |                                                                               |                                                       |
|                                            |                                                                                                    |                                                                               |                                                       |
|                                            |                                                                                                    |                                                                               | Terna a: Rusta di trasporte                           |
| Da:                                        | notifiche_noreply@postacertificata.gov.it                                                                                                    |                                                                               |                                                       |
| Data:                                      | 29/05/2015 3.20                                                                                                    |                                                                               |                                                       |
| A:                                         |                                                                                                    |                                                                               |                                                       |
| Cc:                                        |                                                                                                    |                                                                               |                                                       |
| Oggetto:                                   | COMUNICAZIONE DI GRADUALE SOSPENSIONE CEC PAC                                                                                                    |                                                                               |                                                       |
| Allegati                                   |                                                                                                    |                                                                               |                                                       |
| Contenuto del n                            | nessaggio                                                                                                    |                                                                               |                                                       |
| Gentile Utente,                            |                                                                                                    |                                                                               |                                                       |
| Si avvisa che il ser<br>convergere tutte l | vizio di Postacertificat@ (CEC-PAC), dedicato esclusivamente alle comunicazioni tra cittadini<br>e comunicazioni di posta certificata su sistemi di PEC standard, abitualmente utilizzati nelle | e pubblica amministrazione, sarà pr<br>comunicazioni tra cittadini, professic | ogressivamente sospeso per far<br>inisti e imprese.   |
| La sospensione d                           | el servizio osserverà la seguente tempistica:                                                                                                    |                                                                               |                                                       |
| 1) dal 18 dicembre<br>presentata in data   | e 2014 non sono più rilasciate nuove caselle CEC-PAC a cittadini e pubbliche amministrazion<br>a antecedente, ma per le quali non si è ancora proceduto all'attivazione presso gli uffici post  | i, ivi incluse le caselle per le quali la<br>cali;                            | richiesta di attivazione online è stata               |
| 2) dal 18 marzo 2                          | 015 al 17 luglio 2015 le caselle saranno mantenute attive solo in modalità di ricezione e sar                                                                                                   | à consentito agli utenti l'accesso alle                                       | e stesse solo ai fini della consultazione e           |

#### • La comunicazione dice:

#### Gentile Utente,

Si avvisa che il servizio di Postacertificat@ (CEC-PAC), dedicato esclusivamente alle comunicazioni tra cittadini e pubblica amministrazione, sarà progressivamente sospeso per far convergere tutte le comunicazioni di posta certificata su sistemi di PEC standard, abitualmente utilizzati nelle comunicazioni tra cittadini, professionisti e imprese.

La sospensione del servizio osserverà la seguente tempistica:

1) dal 18 dicembre 2014 non sono più rilasciate nuove caselle CEC-PAC a cittadini e pubbliche amministrazioni, ivi incluse le caselle per le quali la richiesta di attivazione online è stata presentata in data antecedente, ma per le quali non si è ancora proceduto all'attivazione presso gli uffici postali;

2) dal 18 marzo 2015 al 17 luglio 2015 le caselle saranno mantenute attive solo in modalità di ricezione e sarà consentito agli utenti l'accesso alle stesse solo ai fini della consultazione e del salvataggio dei messaggi ricevuti;

3) dal 18 luglio 2015 le caselle non saranno più abilitate alla ricezione di messaggi e l'accesso alle stesse sarà consentito, sino al 17 settembre 2015, solo ai fini della consultazione e del salvataggio dei messaggi ricevuti; dal 18 settembre sarà definitivamente inibito l'accesso alla propria casella;

4) dal 18 settembre 2015 al 17 marzo 2018, sarà garantita agli utenti del servizio CEC-PAC la possibilità di richiedere l'accesso ai log dei propri messaggi di posta elettronica certificata.

Dal 13 marzo 2015 e fino al 18 settembre 2015, tutti gli utenti CEC-PAC potranno richiedere una casella PEC gratuita per un anno. Tale casella sarà resa disponibile da uno dei tre seguenti Gestori PEC:

- \* Aruba PEC S.p.A.
- \* Infocert S.p.A.
- \* Postecom S.p.A.

La richiesta va fatta direttamente a uno dei tre precedenti Gestori.

Dal 13 marzo 2015 dall'indirizzo http://www.agid.gov.it/manif-interesse-fornitura, gli utenti CEC-PAC interessati potranno raggiungere i siti dei tre Gestori sia per conoscere le caratteristiche del servizio offerto sia per poter effettuare la richiesta.

Di seguito alcune semplici istruzioni per agevolare il salvataggio delle comunicazioni presenti sulla sua casella di Posta certificata CEC-PAC:

\* Salvataggio delle email configurando un client di posta

Configurare un client di posta secondo le modalità illustrate nella Guida completa sul portale www.postacertificata.gov.it. alla voce Servizi -> Servizi Base -> Come configurare il client di posta Outlook 2010/Come configurare il client di posta Thunderbird

Una volta configurato il client e scaricate le email, queste devono essere salvate in una cartella creata sul proprio PC. Il salvataggio sulla cartella locale può essere fatta in modalità drag-and-drop (per trascinamento della email nella cartella creata sul PC) oppure con il classico copia-incolla

\* Salvataggio delle email attraverso il fascicolo

Qualora si desideri salvare le email direttamente dal portale www.postacertificata.gov.it è necessario che queste vengano prima spostate in una cartella creata ad hoc nel fascicolo e poi scaricare la cartella creata sul proprio PC

Procedere in questo modo:

1 accedere al portale www.postacertificata.gov.it

 $2 \ autenticarsi \ con \ le \ proprie \ credenziali$ 

3 cliccare su Casella PostaCertificat@

4 cliccare su Fascicolo

5 cliccare su Crea cartella fascicolo

6 assegnare un nome alla cartella dove verranno spostati i messaggi (es: BackupPostainArrivo). Il nome della cartella non può contenere spazi, underscore e punteggiatura

7 cliccare su "Aggiungi" e poi su "Torna al Fascicolo". Nel fascicolo si visualizzerà la casella creata.

8 cliccare su Posta in Arrivo

9 selezionare una email per volta apponendo una spunta nel check-box alla voce Seleziona.

10 cliccare su "Salva mail in fascicolo". L'operazione deve essere fatta per ogni singola email, non è possibile selezionare tutte le email e spostarle contemporaneamente tutte nel fascicolo.

11 cliccare sul nome della cartella creata nel fascicolo e poi cliccare su "Salva messaggi". Procedere come illustrato per ogni singola email

12 Terminato il salvataggio delle email nella cartella creata nel fascicolo, cliccare su "Fascicolo"

13 selezionare il check-box relativo alla casella creata per il salvataggio delle email

14 cliccare su "Scarica". Si aprirà il box del Sistema Operativo dove dovrà essere selezionata la posizione sul PC dove salvare la cartella che stiamo scaricando. La cartella verrà scaricata in formato .zip. All'interno della cartella salvata sul PC si troveranno i messaggi email.

Se è necessario salvare email presenti in altre cartelle, ad esempio Posta Inviata, procedere come dal punto 5. in poi.

Il concessionario del servizio Postacertificat@

## CAP2: REGISTRAZIONE ad uno dei 3 GESTORI

• Come dicevamo inizialmente, nella comunicazione ricevuta, vengono consigliati 3 gestori che offriranno il servizio gratuitamente solo per il primo anno.

...A PURO TITOLO D'ESEMPIO scegliamo il gestore "Postecom SPA"

cliccando sul link <u>http://postecert.poste.it/pec/promoecp.shtml</u> vedremo il seguente avviso:

PEC privati - Promozione PEC gratuita riservata agli utenti Postacertificat@ (CEC-PAC) La promozione sarà attiva dal 13 marzo 2015 fino al 18 settembre 2015...

| post <b>ecert</b>                             | Registrazione Posteitaliane                                                                                                    |
|-----------------------------------------------|----------------------------------------------------------------------------------------------------|
| Home   Firma digita                           | e   Posta elettronica certificata   Contatti                                                                                                    |
| PEC privati                                   | PEC privati - Promozione PEC gratuita riservata agli utenti Postacertificat@                                                                                   |
| Come richiederla                              | (CEC-PAC)                                                                                                    |
| Come nomedena                                 | La promozione sara atuva uai 13 marzo 2013 milo al 16 settembre 2013.                                                                                          |
| <b>Risorse</b><br>Documentazione<br>Normativa | Se sei un utente del servizio di <b>PostaCertificat@</b> e hai una casella CEC-PAC attiva <b>puoi richiedere</b><br><b>una casella PEC Postecert gratuita.</b> |
| <b>Servizi:</b><br>Gestisci PEC               | Con la PEC Postecert puoi comunicare non solo con la Pubblica Amministrazione, ma anche con altr<br>Cittadini, Professionisti e Aziende.                       |
| Webmail PEC Postecert                         | Caratteristiche                                                                                                    |
|                                               | 🗢 Casella PEC con spazio di 1 GB                                                                                                    |
|                                               | ➡ Durata della casella 1 anno - GRATIS                                                                                                    |
|                                               | 🏓 200 invii al giorno (massimo)                                                                                                    |
|                                               | <ul> <li>Casella creata sul dominio dedicato: @ecp.postecert.it con il medesimo nome della casella CEC-<br/>PAC</li> </ul>                                     |
|                                               | <ul> <li>Richiesta di adesione completamente online</li> </ul>                                                                                                 |
|                                               | Per richiedere la tua casella PEC gratuita:                                                                                                    |
|                                               | ♦ Se non l'hai già fatto, registrati a Poste.it                                                                                                    |
|                                               | clicca su Acquista online e inserisci le credenziali di Poste.it                                                                                               |
|                                               | 🜩 clicca su "Promozione utenti PostaCertificat@"                                                                                                    |
|                                               | 🔹 inserisci il nome della casella CEC-PAC in tuo possesso                                                                                                    |
|                                               | 🔶 segui i passi indicati dalla procedura online per l'attivazione della tua nuova casella PEC                                                                  |
|                                               | Da questo momento puoi cominciare a utilizzare la tua nuova casella PEC!                                                                                       |
|                                               | Alla scadenza potrai rinnovare la tua casella PEC Postecert al prezzo speciale di €<br>5.50/anno.                                                              |

1. Per prima cosa bisogna REGISTRASI al sito delle poste, al seguente link <u>http://www.poste.it/online/registrazione/</u>

### 2. Click cu "Registrazione per residenti in Italia"

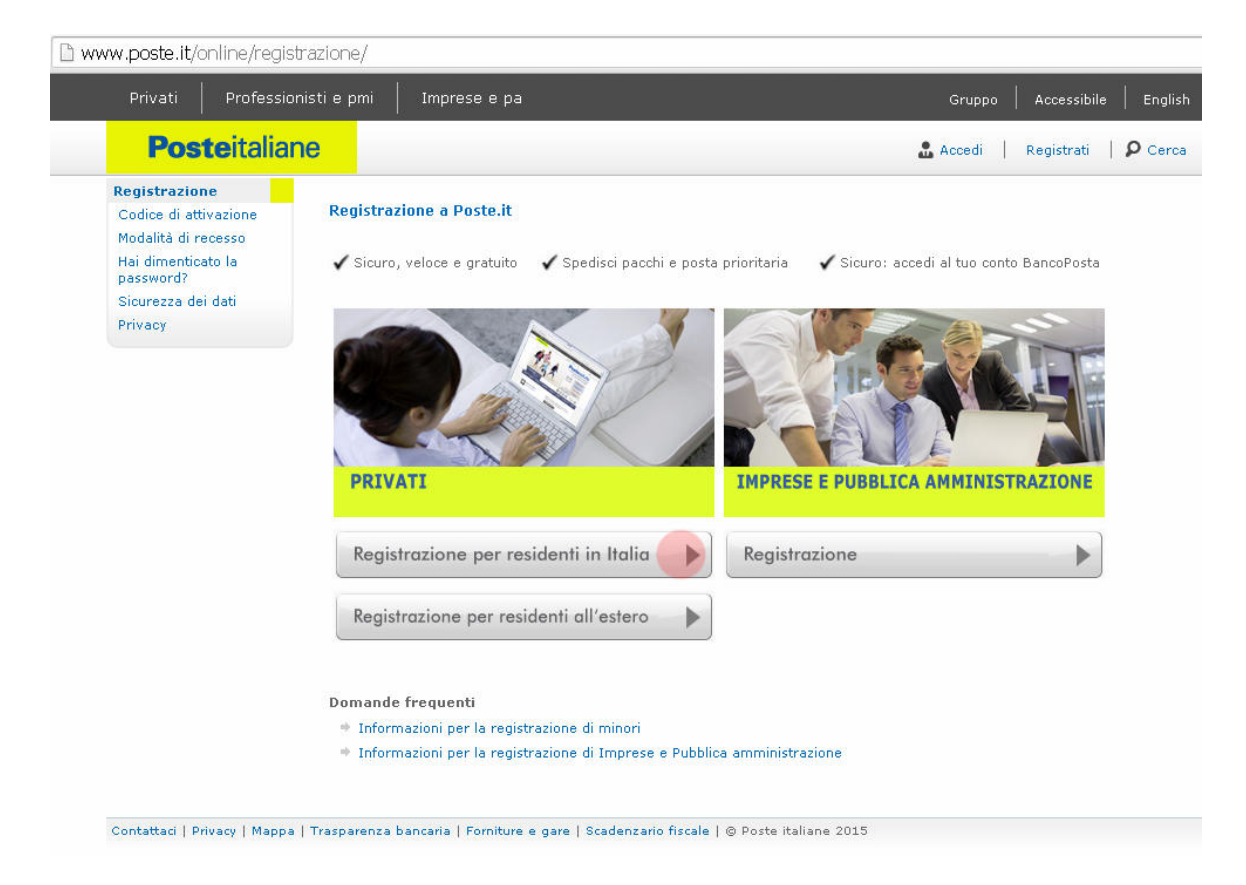

3. Compila tutti i campi delle schermate successive alla seguente e al termine di ogni schermata cliccare su INVIA:

| Dati anagrafici                                                                                         | 2 Dati indirizzo                                                                     | 3 Password    | Riepilogo                                                                                            | (5) Esito                                           |                                       |
|----------------------------------------------------------------------------------------------------|--------------------------------------------------------------------------------------|---------------|----------------------------------------------------------------------------------------------------|-----------------------------------------------------|---------------------------------------|
| Informativa co                                                                                          | ntrattuale                                                                           |               |                                                                                                    |                                                     |                                       |
| Prima della regis                                                                                       | trazione, leggi con attenzione                                                       | l'informativa | contrattuale.                                                                                        |                                                     |                                       |
| Art. 1 - OGGETTO                                                                                        |                                                                                      |               |                                                                                                    |                                                     | *                                     |
| Inserire i propr                                                                                        | i dati anagrafici                                                                    |               |                                                                                                    |                                                     |                                       |
| Inserire i propr                                                                                        | i dati anagrafici<br>abc                                                             |               | Nazione di nascita*                                                                                  | Italia                                              |                                       |
| Inserire i propr<br>Nome*<br>Cognome*                                                                   | i dati anagrafici<br>abc<br>def                                                      |               | Nazione di nascita*<br>Prov. di nascita*                                                             | Italia<br>Agrigento                                 |                                       |
| Inserire i propr<br>Nome*<br>Cognome*<br>Sesso*                                                         | i dati anagrafici<br>abc<br>def<br>Maschile                                          |               | Nazione di nascita*<br>Prov. di nascita*<br>Luogo di nascita*                                        | Italia<br>Agrigento<br>blabla                       | T                                     |
| Inserire i propr<br>Nome*<br>Cognome*<br>Sesso*<br>Data di nascita*                                     | i dati anagrafici<br>abc<br>def<br>Maschile<br>01/01/1980 (gg/mm/aaa                 | <b>•</b>      | Nazione di nascita*<br>Prov. di nascita*<br>Luogo di nascita*<br>Codice fiscale*                     | Italia<br>Agrigento<br>blabla<br>ABC12345           |                                       |
| Inserire i propr<br>Nome*<br>Cognome*<br>Sesso*<br>Data di nascita*<br>Professione                      | i dati anagrafici<br>abc<br>def<br>Maschile<br>01/01/1980 (gg/mm/aaad<br>Insegnante  |               | Nazione di nascita*<br>Prov. di nascita*<br>Luogo di nascita*<br>Codice fiscale*<br>Titolo di studio | Italia<br>Agrigento<br>blabla<br>ABC12345<br>Laurea | · · · · · · · · · · · · · · · · · · · |
| Inserire i propr<br>Nome*<br>Cognome*<br>Sesso*<br>Data di nascita*<br>Professione<br>ampi contrassegna | i dati anagrafici<br>abc<br>def<br>Maschile<br>01,01,/1980 (gg/mm/aaaa<br>Insegnante | <br>a)<br>▼   | Nazione di nascita*<br>Prov. di nascita*<br>Luogo di nascita*<br>Codice fiscale*<br>Titolo di studio | Italia<br>Agrigento<br>blabla<br>ABC12345<br>Laurea | T T                                   |

@Poste Italiane 2011 - partita IVA 01114601006

- 4. **Importante:** clicca su "STAMPA I DATI", per salvare il file pdf che contiene tutti i dati che hai inserito e le condizioni del servizio. Aprendo il file potrai effettuare la stampa. Conserva i dati, più avanti ne avrai bisogno per completare la registrazione
- 5. Controlla sul tuo cellulare gli SMS in arrivo: riceverai il "codice di attivazione" necessario per terminare la procedura.
- 6. Lascia la schermata che conferma l'avvenuta REGISTRAZIONE
- 7. Andiamo su <u>www.poste.it</u> e clicchiamo su REGISTRATI:

| Privati Poste | Professionisti e<br><b>italiane</b> | pmi   Imprese e j | ра      | 🔒 Acce     | di   Registrati | Gruppo   Acces | ssibile   English |
|---------------|-------------------------------------|-------------------|---------|------------|-----------------|----------------|-------------------|
| online        | finanziari                          | assicurativi      | postali | telefonici | filatelici      | al cittadino   | assistenza        |
|               |                                     |                   |         |            | -               |                |                   |
|               |                                     | -                 |         |            |                 |                |                   |
|               |                                     |                   |         |            |                 |                |                   |

## 8. e poi su "codice di Attivazione"

| Privati Professio               | nisti e pmi 📔 Imprese e pa                                  | Gruppo   Accessibile   I                             |
|---------------------------------|-------------------------------------------------------------|------------------------------------------------------|
| <b>Poste</b> italia             | ne l                                                        | 🚨 Accedi 📔 Registrati 📔 👂                            |
| Registrazione                   |                                                             |                                                      |
| Codice di attivazione           | Registrazione a Poste.it                                    |                                                      |
| Modalità di recesso             |                                                             |                                                      |
| Hai dimenticato la<br>password? | 🖌 Sicuro, veloce e gratuito 🛛 🖌 Spedisci pacchi e posta pri | ioritaria 🛛 🖌 Sicuro: accedi al tuo conto BancoPosta |
| Sicurezza dei dati              |                                                             |                                                      |
|                                 | PRIVATI                                                     | IMPRESE E PUBBLICA AMMINISTRAZIONE                   |
|                                 | Registrazione per residenti in Italia                       | Registrazione                                        |
|                                 | Registrazione per residenti all'estero                      |                                                      |
|                                 | Domande frequenti                                           |                                                      |
|                                 | Informazioni per la registrazione di minori                 |                                                      |
|                                 | Informazioni per la registrazione di Imprese e Pubblica a   | mministrazione                                       |
|                                 |                                                             |                                                      |

#### 9. Click su "Inserisci codice di attivazione privati"

| strati   P                                                                                                    |
|----------------------------------------------------------------------------------------------------|
|                                                                                                    |
|                                                                                                    |
|                                                                                                    |
|                                                                                                    |
| nserisci per p<br>uccedi A ques                                                                                                    |
| SMS.                                                                                                    |
|                                                                                                    |
|                                                                                                    |
|                                                                                                    |
|                                                                                                    |
| and a state of the state of the |

10. Inserisci userid e password che hai scelto durante la registrazione sul sito Poste Italiane. Se non li ricordi consulta il file pdf che hai salvato o stampato in precedenza

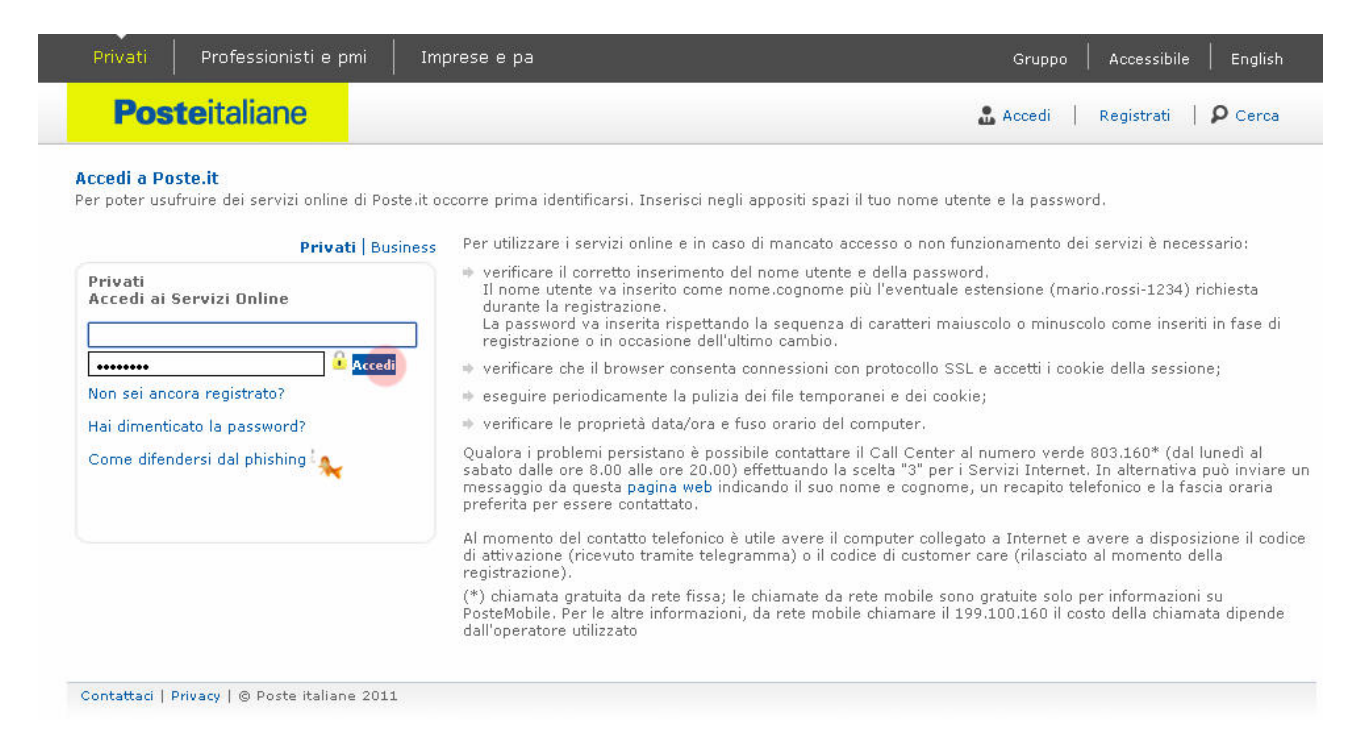

#### 11. Inserisci il codice di attivazione ricevuto con l'SMS e poi click su ATTIVAZIONE

#### 12. Lascia la schermata che conferma l'avvenuta ATTIVAZIONE

## 13. TORNIAMO sul link <u>http://postecert.poste.it/pec/promoecp.shtml</u> e clicchiamo su "AQUISTA ONLINE"

bostecert.poste.it/pec/promoecp.shtml

| post <b>©cert</b>           | Registrazione. Posteitaliane                                                                                                    |
|-----------------------------|----------------------------------------------------------------------------------------------------|
| Home   Firma digi           | tale   Posta elettronica certificata   Contatti                                                                                                    |
| PEC privati                 | PEC privati - Promozione PEC gratuita riservata agli utenti Postacertificat@<br>(CEC-PAC)                                                               |
| Come richiederla            | La promozione sarà attiva dal 13 marzo 2015 fino al 18 settembre 2015.                                                                                  |
| Risorse                     |                                                                                                    |
| Documentazione<br>Normativa | Se sei un utente del servizio di <b>PostaCertificat@</b> e hai una casella CEC-PAC attiva <b>puoi richiedere</b><br>una casella PEC Postecert gratuita. |
| Servizi:                    | Con la PEC Postecert puoi comunicare non solo con la Pubblica Amministrazione, ma anche con altr<br>Cittadini, Professionisti e Aziende.                |
| Webmail PEC Postecert       | Caratteristiche                                                                                                    |
|                             | ◆ Casella PEC con spazio di 1 GB                                                                                                    |
|                             | ➡ Durata della casella 1 anno - GRATIS                                                                                                    |
|                             | 🟓 200 invii al giorno (massimo)                                                                                                    |
|                             | <ul> <li>Casella creata sul dominio dedicato: @ecp.postecert.it con il medesimo nome della casella CEC-<br/>PAC</li> </ul>                              |
|                             | <ul> <li>Richiesta di adesione completamente online</li> </ul>                                                                                          |
|                             | Per richiedere la tua casella PEC gratuita:                                                                                                    |
|                             | ➡ Se non l'hai già fatto, registrati a Poste.it                                                                                                    |
|                             | → clicca su <u>Acquista online</u> e inserisci le credenziali di Poste.it                                                                               |
|                             | 🔶 clicca su "Promozione utenti PostaCertificat@"                                                                                                    |
|                             | 🔶 inserisci il nome della casella CEC-PAC in tuo possesso                                                                                               |
|                             | ➡ segui i passi indicati dalla procedura online per l'attivazione della tua nuova casella PEC                                                           |
|                             | Da questo momento puoi cominciare a utilizzare la tua nuova casella PEC!                                                                                |
|                             | Alla scadenza potrai rinnovare la tua casella PEC Postecert al prezzo speciale di €<br>5,50/anno.                                                       |
|                             | © Postecom Spa 2014   P.IVA: 05838841004   Registro dei certificati   Manuali operativi   Abo                                                           |

### 14. Inseriamo Il nome utente e la password appena generati e poi click su "ACCEDI"

| Privati                    | Professionisti e pmi                           | Imprese e pa                                                                                                | Gruppo A                                                                                           | Accessibile   English         |
|----------------------------|------------------------------------------------|----------------------------------------------------------------------------------------------------|----------------------------------------------------------------------------------------------------|-------------------------------|
| Pos                        | <b>te</b> italiane                             |                                                                                                    | 🎝 <u>Accedi</u>   <u>Re</u>                                                                        | gistrati   P <u>Cerca</u>     |
|                            |                                                | Accedi a Pos                                                                                                | ste.it                                                                                             |                               |
| Per                        | poter usufruire dei serviz                     | i online di Poste.it occorre prima identificarsi. Ins<br>Per utilizzare i servizi online e in caso di manca | erisci negli appositi spazi il tuo nome utente e<br>to accesso o non funzionamento dei servizi è r | la password.<br>necessario:   |
|                            |                                                | verificare il corretto inserimento del non                                                                  | ie utente e della password.                                                                        |                               |
| Privati <u>Business</u>    |                                                | Il nome utente va inserito come nome.co<br>registrazione.                                                   | ognome più l'eventuale estensione (mario.rossi                                                     | i-1234) richiesta durante la  |
| Privati<br>Accedi ai Servi | zi Online                                      | La password va inserita rispettando la s<br>registrazione o in occasione dell'ultimo c                      | equenza di caratteri maiuscolo o minuscolo co<br>ambio.                                            | >me inseriti in fase di       |
| Acceu a Servi              | M Olume                                        | venficare che il browser consenta conne                                                                     | essioni con protocollo SSL e accetti i cookie (                                                    | della sessione;               |
| 1                          | Accedi                                         | eseguire periodicamente la pulizia dei fil<br>verificare le proprietà data/ora e fuso or                    | e temporanei e dei cookie;<br>ario del computer.                                                   |                               |
| Non sei and                | ora registrato?                                | Qualora i problemi persistano è possibile conta<br>ore 8.00 alle ore 20.00) effettuando la scelta "         | attare il Call Center al numero verde 803.160<br>3" per i Servizi Internet.                        | * (dal lunedì al sabato dalle |
| Hai dimenti<br>Come difen  | <u>cato la password?</u><br>dersi dal phishing |                                                                                                    | · · · · · · · ·                                                                                    |                               |
|                            |                                                | Al momento del contatto telefonico è utile aver                                                             | e il computer collegato a Internet e avere a di                                                    | sposizione il codice di       |
|                            |                                                | attivazione (ricevuto tramite telegramma) o il c                                                            | odice di customer care (rilasciato al momento                                                      | della registrazione).         |
|                            |                                                | (1) chiamata gratuita da rete fissa; le chiamate<br>altre informazioni, da rete mobile chiamare il 1        | da rete modile sono gratuite solo per informaz<br>99.100.160 il costo della chiamata dipende da    | all'operatore utilizzato      |
|                            |                                                | Contattaci   Privacy   © Poste                                                                              | taliane 2012                                                                                       |                               |

# 15. Nella schermata successiva clicchiamo su "Promozione per i soli utenti di PostaCertificata@ (CEC-PAC)"

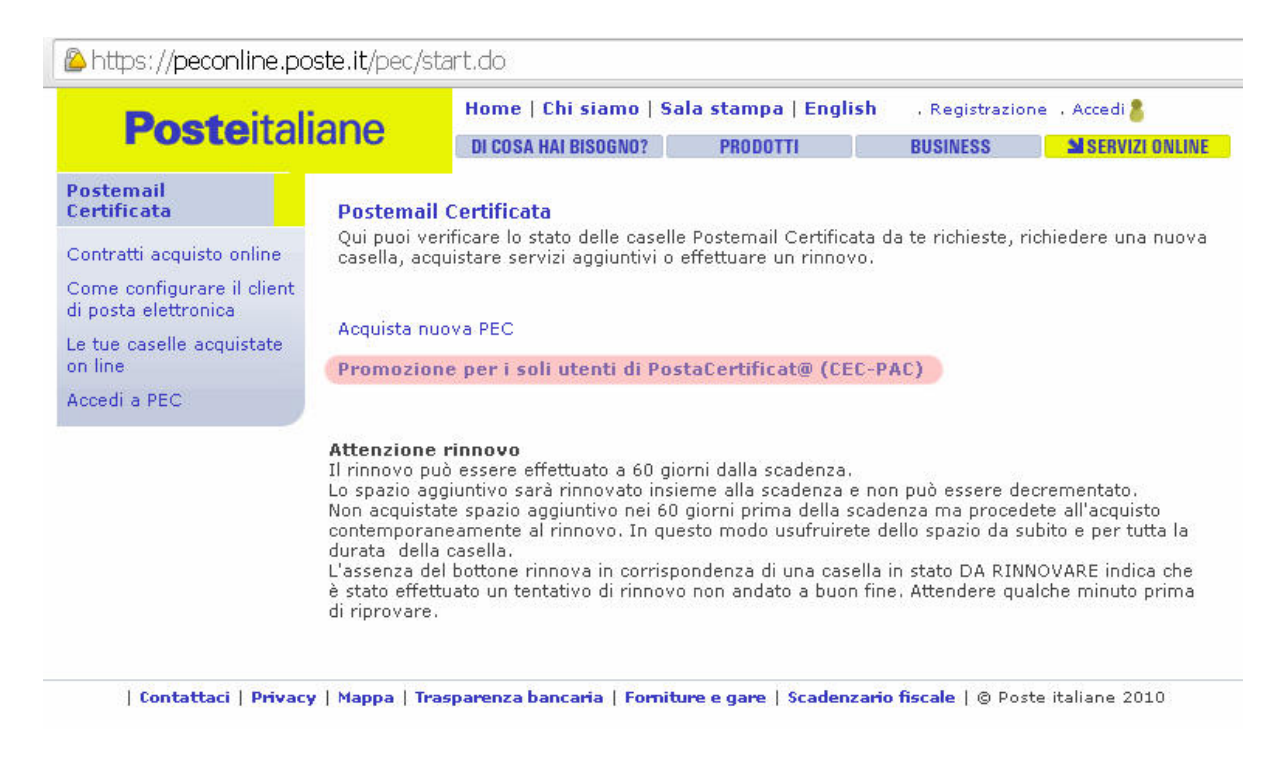

16. In fine basta inserire il vecchio nome utente relativo alla casella @postacertificata.gov.it e seguire i passi indicati dalla procedura online per l'attivazione della tua nuova casella PEC

| Destaitali                                                                                                   | ana                                   | Home   Chi siamo   Sa                                                                          | ila stampa   Engli                             | <b>sh</b> . Registrazion                                 | ne 🕠 Accedi 🤱                            |
|----------------------------------------------------------------------------------------------------|---------------------------------------|------------------------------------------------------------------------------------------------|------------------------------------------------|----------------------------------------------------------|------------------------------------------|
| rosteitai                                                                                                    | lane                                  | DI COSA HAI BISOGNO?                                                                           | PRODOTTI                                       | BUSINESS                                                 | SERVIZI ONLINE                           |
| Postemail<br>Certificata                                                                                     | Postema                               | il Certificata - Verifica ca                                                                   | sella CEC-PAC                                  |                                                          |                                          |
|                                                                                                    |                                       |                                                                                                |                                                |                                                          |                                          |
| Sontratti acquisto online<br>Some configurare il client<br>di posta elettronica                              | Inserisci<br>ottenere                 | il nome della tua casella<br>la tua nuova casella PEC                                          | PEC di PostaCerti<br>Postecert gratuit         | ficat@ (CEC-PAC)<br>a per il primo ann                   | ATTIVA per<br>10                         |
| Contratti acquisto online<br>Come configurare il client<br>di posta elettronica<br>Le tue caselle acquistate | Inserisci<br>ottenere<br>Inserisci il | <b>il nome della tua casella<br/>la tua nuova casella PEC</b><br>I nome della tua casella CEC- | PEC di PostaCerti<br>Postecert gratuit<br>PAC: | ficat@ (CEC-PAC)<br>a per il primo ann<br>@postacertific | ATTIVA per<br>no<br>cata.gov.it Verifica |

| Contattaci | Privacy | Mappa | Trasparenza bancaria | Forniture e gare | Scadenzario fiscale | @ Poste italiane 2010

17. Qui, il sistema lascerà invariato il vostro vecchio nome utente, mentre sostituirà il resto (quello che viene dopo la @).

#### QUINDI da questo momento, la situazione sarà la seguente:

PRIMA: nome.cognome@postacertificata.gov.it ORA: nome.cognome@ecp.postecert.it

## CAP3: PRIMO ACCESSO alla nuova posta PEC

- Per effettuare il PRIMO ACCESSO basta andare sul link <u>https://webmail.postecert.it/cp/ps/Main/login/Login</u>
- Inserire il nome utente e la pwd di posta certificata appena creati:
  - UTENTE: nome.cognome@ecp.postecert.it
    - PASSWORD: "la password scelta in fase di registrazione della nuova casella"

| Post Com                                                                                        |                                                                                                    |
|-------------------------------------------------------------------------------------------------|----------------------------------------------------------------------------------------------------|
| Accedi a Postecert - Postemail certi<br>Il servizio di posta elettronica certificata o          | f <b>icata</b><br>he fornisce al mittente la prova legale dell'invio e della consegna dei documenti informatici.                                                                                                    |
| <i>La webmail di Postecert cambia<br/>look!</i><br>Più semplice<br>Più facile<br>Più funzionale | La tua webmail Postecert è cambiata. Da oggi la webmail Postecert ha una nuova grafica e nuove funzionalità.<br>Sarà più semplice:<br>leggere e archiviare i messaggi;<br>gestire e organizzare le tue cartelle;                                                                                                    |
| Postecert<br>Accedi a Postemail certificata                                                     | <ul> <li>gestire la tua rubrica;</li> <li>visualizzare le ricevute PEC</li> <li>Per entrare nella tua webmail Postecert devi solo inserire negli appositi spazi;</li> </ul>                                                                                                    |
| Non sei ancora registrato?                                                                      | <ul> <li>nomecasella@dominio (ricevuta in tase di acquisto e registrazione);</li> <li>password;</li> <li>Per maggiori informazioni sulla tua nuova webmail Postecert consulta le pagine dedicate oppure scarica il<br/>manuale utente.</li> </ul>                                                                          |
|                                                                                                 | In caso di problemi contatta il Call Center al numero verde 803.160*<br>(*) chiamata gratuita da rete fissa; le chiamate da rete mobile sono gratuite solo per informazioni su PosteMobile. Per le altre<br>informazioni, da rete mobile chiamare il 199.100.160 il costo della chiamata dipende dall'operatore utilizzato |

• Ecco la nuova casella PEC

|                                               |       |            |                          |         |       | Gruppi   | b Posteitalian |
|-----------------------------------------------|-------|------------|--------------------------|---------|-------|----------|----------------|
| Post Com                                      |       |            |                          |         |       | Esci     | 8              |
| Benvenuto                                     |       |            | Cerca                    | CERCA   | BOSTA | CONTATU  | OPZIONI        |
| NUOVO MESSAGGIO                               | Cance | lla Sposta | Altre operazioni¥ 1 - 24 | 1 🔻     | POSTA | CONTAILI | OPZIONI        |
| CONTROLLA LA POSTA                            | 0     | Ø Mittente |                          | Oggetto | Data  |          | Dim,           |
| Spazio Occupato: 0%<br>(273 KB di 1000.00 MB) |       |            |                          |         |       |          |                |
| (1/0/10/01/2000/00/110)                       |       |            |                          |         |       |          |                |
| In arrivo<br>Posta Inviata                    |       |            |                          |         |       |          |                |
| Bozze<br>trash                                |       |            |                          |         |       |          |                |
| 🕨 Cartelle personali 🔉                        |       |            |                          |         |       |          |                |
|                                               |       |            |                          |         |       |          |                |
|                                               |       |            |                          |         |       |          |                |
|                                               |       |            |                          |         |       |          |                |
|                                               | -     |            |                          |         |       |          |                |
|                                               |       |            |                          |         |       |          |                |
|                                               |       |            |                          |         |       |          |                |
|                                               |       |            |                          |         |       |          |                |
|                                               |       |            |                          |         |       |          |                |
|                                               |       |            |                          |         |       |          |                |
|                                               |       |            |                          |         |       |          |                |
|                                               |       |            |                          |         |       |          |                |
|                                               |       |            |                          |         |       |          |                |
|                                               |       |            |                          |         |       |          |                |

## CAP4: Modifica dell'account di ricezione comunicazioni su ISTANZE ONLINE

• Effettuiamo l'accesso al sito ISTANZE ONLINE

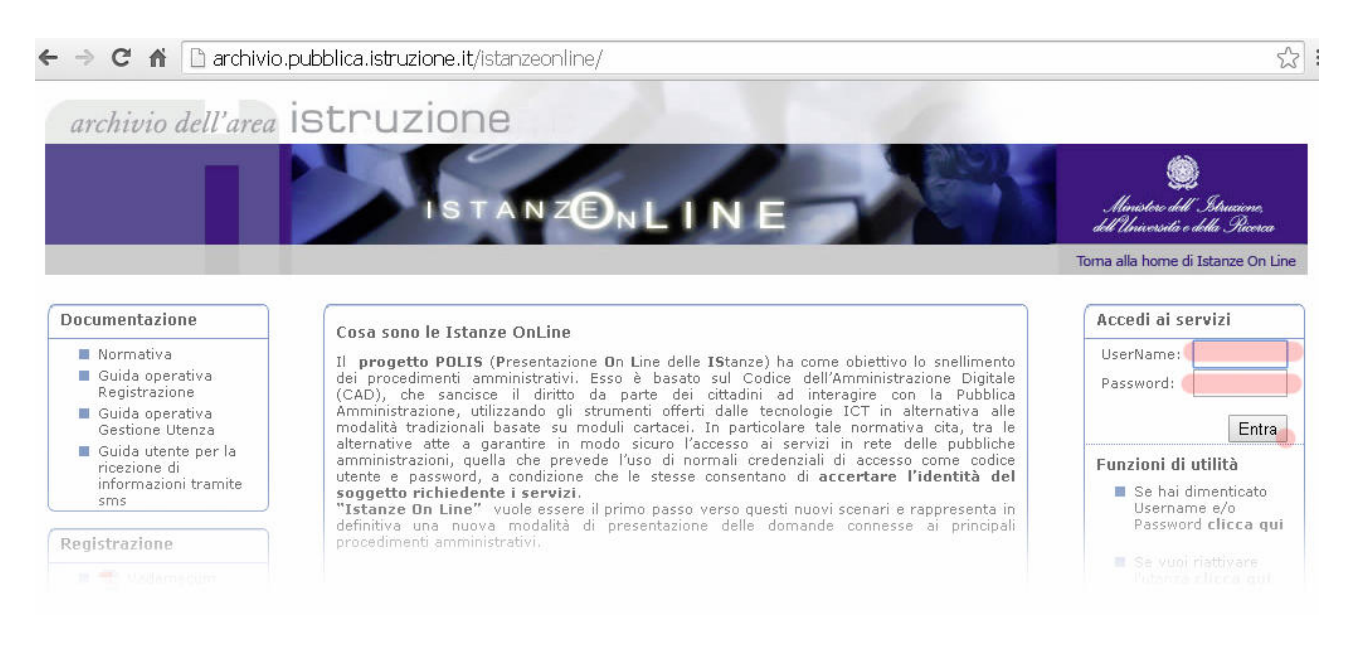

### Click su "Gestione Indirizzo Posta Certificata"

|                                                                                                    | ISTANZONLINE                                                              | Menistere dell'Istruzione,<br>dell'Università e della Ricerca |
|----------------------------------------------------------------------------------------------------|---------------------------------------------------------------------------|---------------------------------------------------------------|
|                                                                                                    | Utente: Data e Ora Ultimo Ad                                              | Toma alla home di Istanze On Lin<br>ccesso:                   |
| Messaggi per l'utente<br>A causa di adeguamenti in corso sul<br>sistema, il servizio di richiesta di                    | Iscrizione a Corsi di Formazione per Docenti                              | Altri servizi Accedi                                          |
| tirma digitale" Accettazione delle<br>condizioni del servizio di firma<br>digitale" sarà sospeso a partire dal<br>18/05 | Sisteriza web<br>Sistruzioni per la compilazione<br>Vai alla compilazione | Gestione Utenza  Variazione dati personali                    |
| Archivio                                                                                                    | Graduatorie ad esaurimento personale docente - Dichiarazione t            | Cambio codice<br>personale                                    |
| <ul><li>2014</li><li>2013</li></ul>                                                                                     | riserva L. 68/99                                                          | Recupero codice<br>personale                                  |
| <ul><li>2011</li><li>2009</li></ul>                                                                                     | Assistenza Web                                                            | Gestione Indirizzo<br>Posta Certificata                       |
| Tutti 🔹                                                                                                    | S Istruzioni per la compilazione Vai alla compilazione                    | Validazione Indirizzo<br>Posta Certificata                    |

• Qui sarà ancora presente il vecchio indirizzo "@postacertificata.gov.it", click su **MODIFICA** 

| pubblica. Istru | ISTANZENLINE                                                            | Maristere dell'Istruciene,<br>dell'Università e della Ricerca |
|-----------------|-------------------------------------------------------------------------|---------------------------------------------------------------|
|                 |                                                                         | Toma alla home di Istanze On Line                             |
|                 | Utente: Data e Ora Ultimo Accesso: GESTIONE INDIRIZZO POSTA CERTIFICATA | Logout                                                        |
|                 | Indirizzo Posta Certificata: @@postacertificata.<br>Validato: 🕑         | .gov.it                                                       |
|                 | Modifica Cancella Esci                                                  |                                                               |

• Inseriamo il NUOVO indirizzo di Posta Certificata "nome.cognome@ecp.postecert.it"

| pubblica. Istruzione.it                                                 | Manisterc dell'Istrazione,<br>dell'Università e della Ricerca |
|-------------------------------------------------------------------------|---------------------------------------------------------------|
|                                                                         | Toma alla home di Istanze On Line                             |
| Utente: Data e Ora Ultimo Accesso: GESTIONE INDIRIZZO POSTA CERTIFICATA | Logout                                                        |
| Indirizzo Posta Certificata: @@ecp.postecert.it                         |                                                               |
| Conferma Esci                                                           |                                                               |

- Il sistema prospetterà una pagina con la conferma di avvenuta modifica. Verrà prospettato anche un messaggio di avviso sulle operazioni che l'utente dovrà fare successivamente a questa variazione.
- <u>IMPORTANTE:</u> Terminata la procedura di inserimento della casella Posta Certificata il sistema invierà in automatico una mail sul nuovo indirizzo inserito. Nella mail sarà indicato un codice alfanumerico (detto <u>codice di validazione</u>) che l'utente dovrà utilizzare per procedere alla <u>validazione della casella di posta certificata</u>.
- Per effettuare la "VALIDAZIONE" (che è un operazione essenziale), torniamo sulla schermata principale del sito e clicchiamo su "Validazione Indirizzo di Posta Certificata"

| pubblica.                                                                                                    | UZIONE.it                                                                                   |                                                                     |
|----------------------------------------------------------------------------------------------------|---------------------------------------------------------------------------------------------|---------------------------------------------------------------------|
|                                                                                                    | ISTANZONLINE                                                                                | E<br>Ministere dell'Istruzione,<br>dell'Università e della Piccorca |
|                                                                                                    |                                                                                             | Toma alla home di Istanze On Line                                   |
|                                                                                                    | Utente: Data e Ora Ultimo Accesso:                                                          | Logo                                                                |
| Messaggi per l'utente                                                                                                    | Iscrizione a Corsi di Formazione per Docenti                                                | Altri servizi                                                       |
| A causa di adeguamenti in corso sul<br>sistema, il servizio di richiesta di<br>firma digitale "Accettazione delle<br>condizioni del servizio di firma<br>digitale" sarà sospeso a partire dal<br>18/05 | <ul> <li>Riferimenti normativi e scadenze amministrative</li> <li>Assistenza Web</li> </ul> | Accedi                                                              |
|                                                                                                    | Vai alla compilazione                                                                       | Gestione Utenza                                                     |
|                                                                                                    |                                                                                             | Variazione dati<br>personali                                        |
| Archivio                                                                                                    | Graduatorie ad esaurimento personale docente - Dichiarazione titoli di                      | Cambio codice<br>personale                                          |
| <ul><li>2014</li><li>2013</li></ul>                                                                                                    | Riferimenti normativi e scadenze amministrative                                             | Recupero codice<br>personale                                        |
| 2011                                                                                                    | Assistenza Web                                                                              | Gestione Indirizzo<br>Posta Certificata                             |
| T                                                                                                    | FAC-SIMILE del modello di domanda                                                           | Validazione Indirizzo                                               |
| Cerca per Tipo Documento                                                                                                    | Vai alla compilazione                                                                       | Variazione indirizzo e-<br>mail privato                             |

• Inseriamo nel campo corrispondente il <u>codice di validazione</u> ricevuto sulla casella di posta certificata e clicchiamo su "CONFERMA"

| pubblica. | zione.it                                                                                                    |                                      |
|-----------|----------------------------------------------------------------------------------------------------|--------------------------------------|
|           | STANZONLINE                                                                                                    | Ministere della Suddhica Istrinicene |
|           | VALIDAZIONE INDIRIZZO POSTA CERTIFICATA                                                                                      | Utente:                              |
| Inc       | dirizzo Posta Certificata da validare:                                                                                       |                                      |
|           | Conferma                                                                                                    |                                      |
| Ind       | VALIDAZIONE INDIRIZZO POSTA CERTIFICATA<br>dirizzo Posta Certificata da validare:<br>Codice di Validazione:<br>Conferma Esci |                                      |

• Il sistema prospetterà una pagina con la conferma di avvenuta validazione.